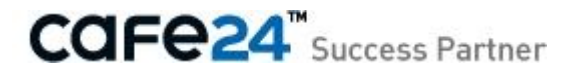

# **사용자 매뉴얼** [앱] 페이스북 뉴스피드

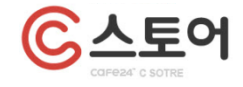

Chapter 1. [앱] 페이스북 뉴스피드

- 1. 페이스북 앱 추가
- 2. 페이스북 아이디 입력

#### 참고. 페이스북 앱 사이트 접속 안될 경우

- 1. 페이스북 메인 페이지가 보일 경우
- 2. 내 페이지가 보일 경우

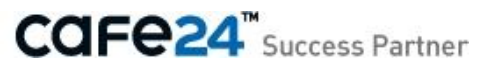

# Chapter 1. [앱] 페이스북 뉴스피드

페이스북 뉴스피드 앱을 사용하려면, 페이스북 앱 정보를 설정해야 합니다.

| ◎ 페이스북 뉴스피드                                                                                                    | 홈 → C스토어 → 마이                                                                                                    | 앱▶페이스북 뉴스피드 |
|----------------------------------------------------------------------------------------------------|----------------------------------------------------------------------------------------------------|-------------|
| = 페이스북 뉴스피드 설                                                                                                    | 정                                                                                                    | ★ 필수 입력사항   |
| 페이스북 아이디 *                                                                                                    | - 입력한 아이디로 작성한 '전체공개'글만 피드됩니다.                                                                                                    |             |
| 출력 개수 \star                                                                                                    | 5                                                                                                    |             |
| ■ <b>페이스북 앱 설정</b><br>- 페이스북 앱 설정은 처음<br>- 페이스북 앱 설정을 하기                                                                                     | 음에 한번만 등록하시면 됩니다.<br>N 않으면, 페이스북 뉴스피드 앱을 정상적으로 이용하실 수 없습니다.                                                                                                    | ★ 필수 입력사항   |
| 앱 ID/API 키 ★                                                                                                    |                                                                                                    |             |
| 앱 시크릿 코드 *                                                                                                    |                                                                                                    |             |
|                                                                                                    | 저장                                                                                                    |             |
| ▲ 페이스북 역 설정<br>Facebook 개별자<br>- 설정 문서<br>1. Facebook 개<br>2. 원하는 앱명을 입<br>3. 보안 확인 글자를<br>4. 앱이 등록된 것을<br>5. 사이트 URL 항목<br>6. 생성된 'App ID'S | 방법<br>> 앱에서 새 앱 만들기를 통해 앱을 등록한 후 앱 ID/API 키와 앱 시크릿 코드를 상단의 '페이스북 앱 설정'에 등록하세요.<br>활자 > 앱에 접속하여 로그인 한 후, [새 앱 만들기] 버튼을 누릅니다.<br>력하고 [계속하기] 버튼을 누르세요.<br>· 입력한 후 [제출] 버튼을 누르세요.<br>· 확인하고 화면 좋간 부분의 [Website with Fackbook Login]을 누르세요.<br>에 쇼핑몰 주소를 'http://를 포함하여 입력한 후 [변경 내용 저장] 버튼을 누르세요.<br>와 'App Secret'을 현재 화면으로 돌아와 '앱 ID/API키'와 '앱 시크릿 코드'에 각각 입력합니다. |             |

■ 하단의 Facebook 개발자 > 앱 링크를 클릭합니다.

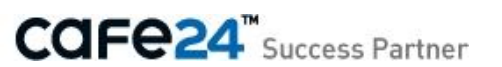

아래와 같은 페이지가 새 창으로 열립니다.

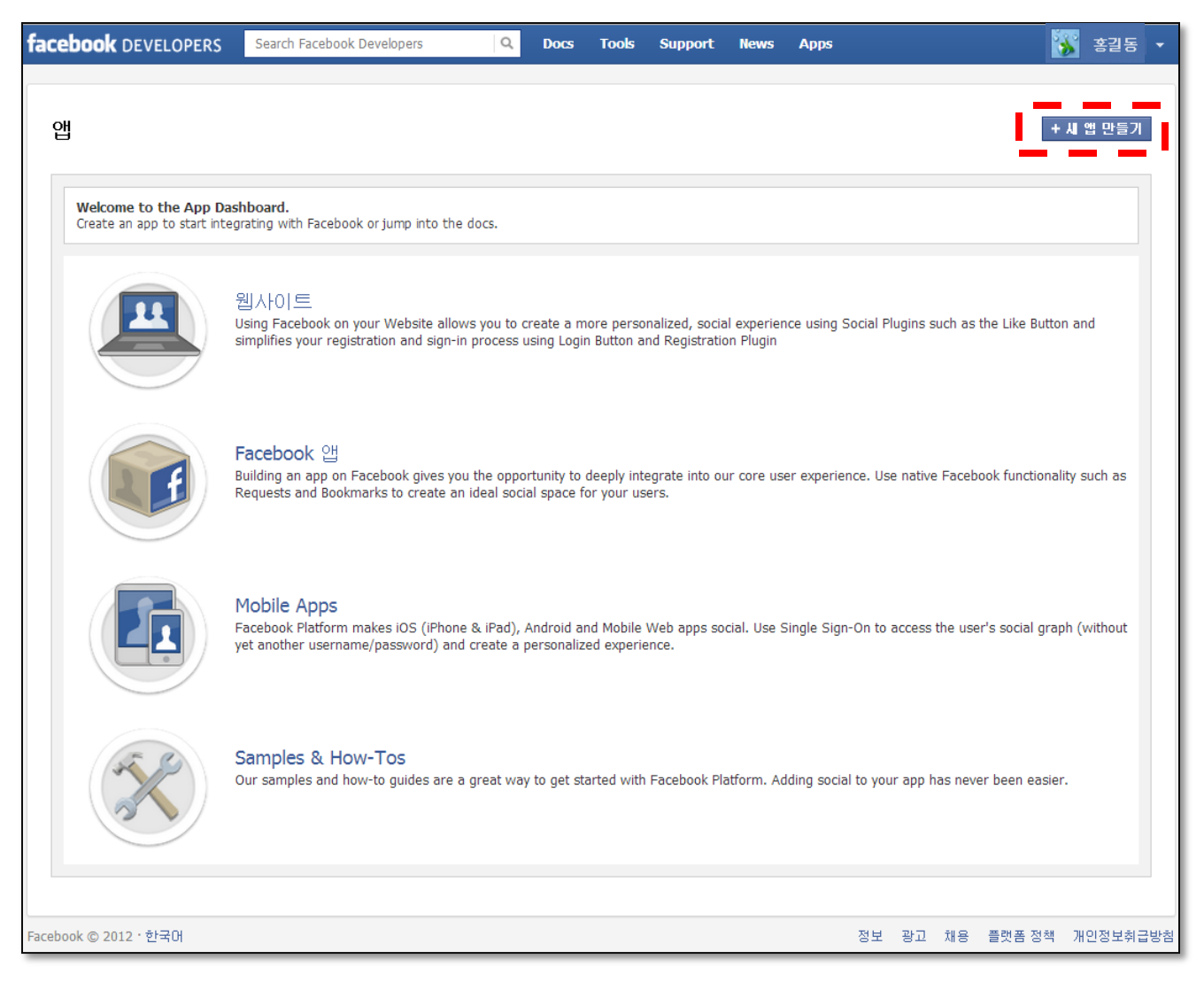

• 새 앱 만들기 버튼을 클릭합니다.

링크를 클릭했는데 이상한 페이지가 나오시나요? 이 페이지가 아닌 다른 화면이 보이는 경우는 <mark>[여기]</mark>를 클릭하세요.

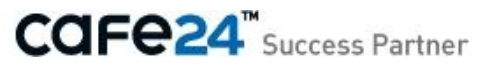

• 추가할 앱의 이름을 입력하고 계속하기를 누릅니다.

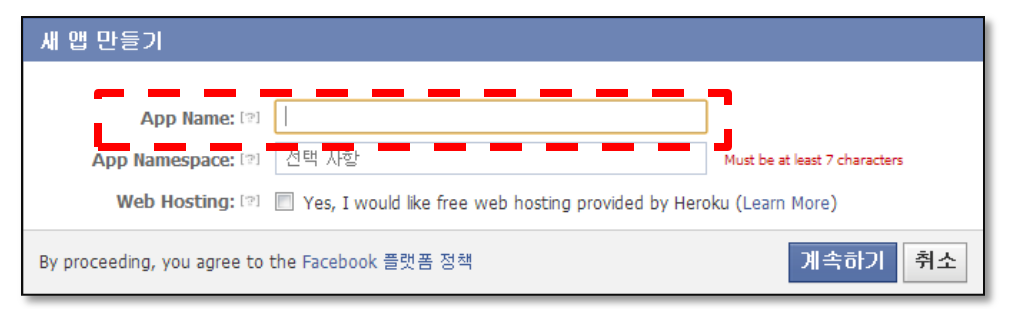

• 보안 텍스트를 입력하고 계속하기를 누릅니다.

| Require Captcha                                                   |         |
|-------------------------------------------------------------------|---------|
| 보안 확인<br>아래의 텍스트를 입력하세요.<br>이 이 이 이 이 이 이 이 이 이 이 이 이 이 이 이 이 이 이 |         |
| By proceeding, you agree to the Facebook 플랫폼 정책                   | 계속하기 취소 |

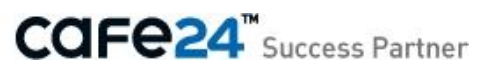

• 아래와 같이 앱이 추가된 것을 확인할 수 있습니다.

| 앱▶페이스북뉴스피드앱▶ <b>Basic</b>        |                                                                    |  |  |
|----------------------------------|--------------------------------------------------------------------|--|--|
| 페이스북뉴스<br>App ID:<br>App Secret: | 스피드앱<br>(재설정)                                                      |  |  |
| 기본 정보                            |                                                                    |  |  |
| Display Name: [?]                | 페이스북뉴스피드앱                                                          |  |  |
| Namespace: [?]                   |                                                                    |  |  |
| 연락 이메일: [?]                      |                                                                    |  |  |
| App Domains: [?]                 | Enter your site domains and press enter                            |  |  |
| Hosting URL: [?]                 | You have not generated a URL through one of our partners (Get one) |  |  |
| Sandbox Mode: [2]                | 한 활성화됨                                                             |  |  |
| 어떻게 앱을 Facebook과 통합시킬지           | 선택하세요                                                              |  |  |
| ✓ Website with Facebook Login    | Log in to my website using Facebook.                               |  |  |
| ✓ Facebook 캔버스 앱                 | Use my app inside Facebook.com.                                    |  |  |
| 🔗 Mobile Web                     | Bookmark my web app on Facebook mobile.                            |  |  |
| 🔗 Native iOS App                 | Publish from my iOS app to Facebook.                               |  |  |
| ◇ 네이티브 Android 앱                 | Publish from my Android app to Facebook.                           |  |  |
| 🔗 페이지 법                          | Build a custom tab for Facebook Pages.                             |  |  |
|                                  | 변경 내용 저장                                                           |  |  |

 화면 중간에 Website with Facebook Login 을 클릭하여 내 쇼핑몰 대표 도메인을 http:// 포함하여 입력하고 변경내용저 장 버튼을 누릅니다. (이 설정은 하위도메인을 지원하지 않습니다. 반드시 대표 도메인을 입력하세요.)

| ♥ Website with Facebook Legin<br>사이트 URL: ♡ | I                                      | ×                                                        |
|---------------------------------------------|----------------------------------------|----------------------------------------------------------|
| ✓ Facebook 캔버스 앱                            | Use my app inside Facebook.com.        | (● 카페24 :: 대한민국 № 1 카페24 호스틱 - Windows Internet Explorer |
| 🔗 Mobile Web                                | Bookmark my web app on Facebook mol    | C http://www.cafe24.com/                                 |
| ✓ Native iOS App                            | Publish from my iOS app to Facebook.   | ☆ 즐겨찾기 ☆ 환 추천 사이트 ▼ 환 웹 조각 갤러리 ▼                         |
| ♡ 네이티브 Android 앱                            | Publish from my Android app to Faceboo | C 카페24 :: 대한민국 No.1 카페24 호스팅                             |
| 🛷 페이지 탭                                     | Build a custom tab for Facebook Pages. |                                                          |
|                                             | 변경 내용 저장                               |                                                          |

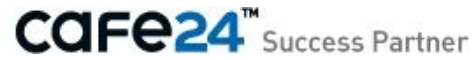

• 저장된 내용을 확인합니다.

| 앱▶페이스북뉴스피드앱▶ Basic                                                                          |                                                                    |  |  |
|---------------------------------------------------------------------------------------------|--------------------------------------------------------------------|--|--|
| Changes saved. Note that your changes may take several minutes to propagate to all servers. |                                                                    |  |  |
| 페이스북뉴스<br>App ID:<br>App Secret:                                                            | 느피드앱<br>(재설정)                                                      |  |  |
| 기본 정보                                                                                       |                                                                    |  |  |
| Display Name: [?]                                                                           | 페이스북뉴스피드앱                                                          |  |  |
| Namespace: [2]                                                                              |                                                                    |  |  |
| 연락 이메일: [2]                                                                                 |                                                                    |  |  |
| App Domains: [2]                                                                            | Enter your site domains and press enter                            |  |  |
| Hosting URL: [?]                                                                            | You have not generated a URL through one of our partners (Get one) |  |  |
| Sandbox Mode: [2]                                                                           | ② 활성화됨 ④ 비활성화됨                                                     |  |  |
| 어떻게 앱을 Facebook과 통합시킬지                                                                      | 선택하세요                                                              |  |  |
| 🤣 Website with Facebook Login                                                               | ×                                                                  |  |  |
| 사이트 URL: [?]                                                                                |                                                                    |  |  |
| ✓ Facebook 캔버스 앱                                                                            | Use my app inside Facebook.com.                                    |  |  |
| 🔗 Mobile Web                                                                                | Bookmark my web app on Facebook mobile.                            |  |  |
| 🔗 Native iOS App                                                                            | Publish from my iOS app to Facebook.                               |  |  |
| ◇ 네이티브 Android 앱                                                                            | Publish from my Android app to Facebook.                           |  |  |
| 🔗 페이지 법                                                                                     | Build a custom tab for Facebook Pages.                             |  |  |
|                                                                                             | 변경 내용 저장                                                           |  |  |

APP ID와 APP Secret 두 값을 복사하여 C스토어의 페이스북 뉴스피드 앱의 아래 위치에 붙여넣기 하세요.
 저장버튼을 누르면 페이스북 앱 설정이 완료됩니다.

| 앱 ID/API 키 ★ |  |
|--------------|--|
| 앱 시크릿 코드 *   |  |

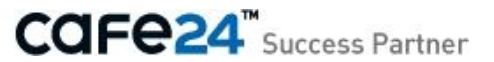

## 2. 페이스북 아이디 입력

페이스북 뉴스피드 앱을 사용하려면, 페이스북 뉴스피드 정보를 설정해야 합니다.

• 페이스북의 아이디를 확인합니다.

페이스북의 내 계정에 접속했을 때 facebook.com/ 다음의 내용이 페이스북 아이디 입니다.

| $\leftarrow \rightarrow \mathbf{C}$ www.face | book.com/input.facebook.id |   |
|----------------------------------------------|----------------------------|---|
| facebook 🔺 💷 🛞                               | 보고 싶은 친구도 찾을 수 있답니다        | ٩ |
|                                              |                            |   |

페이스북 아이디를 C스토어의 페이스북 뉴스피드 앱에 입력합니다.

| = 페이스북 뉴스피드 설 | 점                              |
|---------------|--------------------------------|
| 페이스북 아이디 *    |                                |
| <u></u>       | - 입력한 아이디로 작성한 '전체공개'글만 피드됩니다. |

• 마이 앱 메뉴에서 페이스북 뉴스피드 데모보기를 클릭하면 내 계정의 페이스북 글들이 나타납니다.

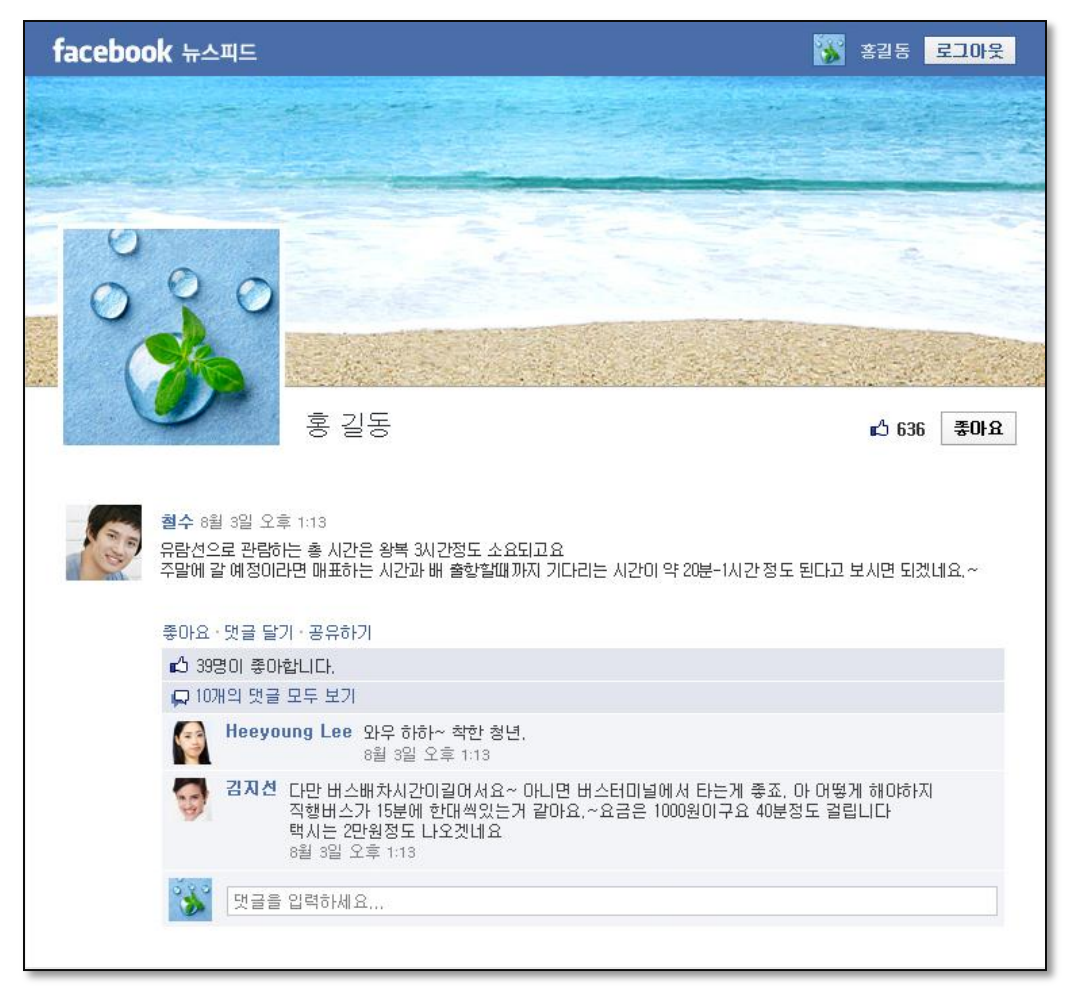

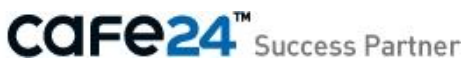

## 참고. 페이스북 앱 사이트 접속 안될 경우

## 1. 페이스북 메인 페이지가 보일 경우

**페이스북 개발자 > 앱** (<u>http://developers.facebook.com/apps</u>) 링크로 계속 접속해도 아래 화면처럼 페이스북 메인화면만 나타나시나요?

| facebook                                                                                                    | 이메일 또는 휴대폰<br> <br> <br>  로그인 상태 유지                                                             | 비밀번호<br>로그인 정보를 잊으셨나요?                                                                                                    | :วข |
|----------------------------------------------------------------------------------------------------|-------------------------------------------------------------------------------------------------|----------------------------------------------------------------------------------------------------|-----|
| 밖에서도 Facebook을 즐기세요.           휴대폰으로 facebook.com을 이용하세요.                                                                                                    | 지 도그한 장애 부지<br>가입하기<br>언제까지나 지금<br>이름(성은 제외):<br>이메일 주소:<br>이메일 다시 입력:<br>새 비밀번호:<br>성별:<br>생일: | 보 1인 경보할 및 보겠다요?<br>처럼 무료로 즐기실 수 있습니다.<br>홍<br>길 동<br>길 동<br>앱도: ♥ 월: ♥ 일: ♥<br>왜 생년혈일을 입력해야 하나요?<br>가입하기를 흘릭하면 Facebook의 이용 약판에 등<br>요구키 사용을 포함한 데이터 사용 정책을 읽고<br>하신 것으로 간주됩니다. |     |
|                                                                                                    | 유명인, (                                                                                          | 밴드, 비즈니스를 위한 <b>페이지 만들기</b>                                                                                                    |     |
| 한국어 English (US) Español Português (Brasil) Français (France) Deutsch Italiano العربية<br>Facebook © 2012 · 한국어 모바일 · 친구 찾기 · 위젯 · 사람 · 페이지 · 앱 · 게임 · 음악 · 회사소개 · 광고 만들기 · 페이지 만들기 · 개발자 · 채용정보 · 개인정보보호 · 쿠키 · 이용악관 · 고객센터 |                                                                                                 |                                                                                                    |     |

- 페이스북 계정이 있으시다면, 로그인 하세요!
   페이스북 계정으로 로그인하셔야 페이스북 개발자 > 앱 페이지에 접속할 수 있습니다.
- 페이스북 계정이 없으시다면, 가입하세요!
   페이스북에 가입하셔야 페이스북 개발자 > 앱 페이지에 접속할 수 있습니다.

단, 페이지 만들기를 통해 간단한 정보만 입력하여 가입하는 경우에는 **페이스북 개발자 > 앱** 페이지에 접속할 수 없습니다. 주의하세요.

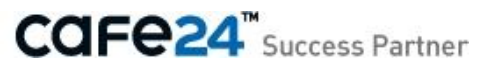

## 2. 내 페이지가 보일 경우

**페이스북 개발자 > 앱** (<u>http://developers.facebook.com/apps</u>) 링크로 계속 접속해도 내 페이지로만 접속되나 요?

| facebook                                 | 설정   로그아웃                            |
|------------------------------------------|--------------------------------------|
| 관리자 패널                                   | 페이지 관리 ▼ 좋아요 늘리기 ▼ 고객센터 ▼ 보기 페이지 만들기 |
| + 프로필 사진 추가<br>홍길동<br>제일 먼저 좋아요를 클릭하세요.  | 지금<br>문제 권위 추가<br>※ 💌                |
| 1 홍길동 에 대한 정보 추가<br>내 소개                 | NG                                   |
| 하이간이트 マ<br>중 상태 🖻 사진 / 동영상 🗵 이벤트, 마일스톤 + | <b>활동</b><br>최근                      |

■ 인증되지 않은 계정일 수 있습니다. 페이스북에 계정을 인증 받으세요!

페이스북 개발자 (http://developers.facebook.com) 페이지로 접속해서 Register Now 버튼을 눌러 인증을 거쳐야 합니다.

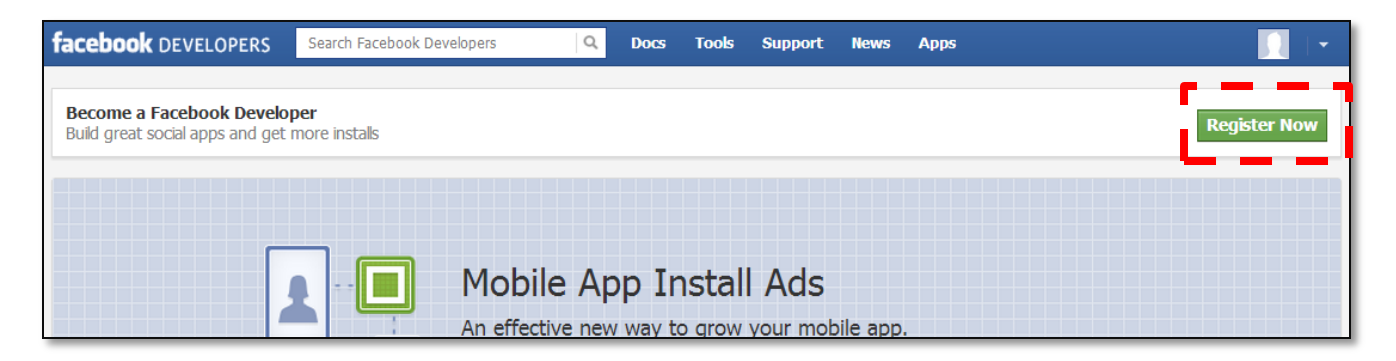

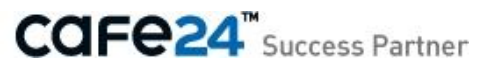

#### 2-1. Register Now

Register Now 버튼을 눌러 아래와 같이 인증 절차를 거칩니다.

| 인증되지 않은 계정<br>You must verify your account to continue             |    |
|--------------------------------------------------------------------|----|
| 1 Accept the terms. 2 Tell us about you. 3 Build your integration. |    |
| Before you can continue, please 계정을 확인하세요. (자세히 알마보기)              |    |
|                                                                    | 취소 |

• 계정을 확인하세요. 를 클릭합니다.

| f Facebook                              |      |
|-----------------------------------------|------|
| ~ ~ ~ ~ ~ ~ ~ ~ ~ ~ ~ ~ ~ ~ ~ ~ ~ ~ ~ ~ |      |
| 계속하려면 비밀번호를 입력해주세요                      |      |
|                                         |      |
| 비밀번호 재입력 후 접근 가능한 페이지입니다.<br>비밀번호:      |      |
|                                         | 계속하기 |

• 비밀번호를 입력하고 계속하기를 누르면 전화확인 페이지가 나타납니다. 국가번호와 휴대폰번호를 입력하세요.

예) 한국, 010-1111-1111 인 경우 국가번호 : 대한민국(+82) 휴대폰 번호 : 1011111111

| _f Fac | ebook                                                                                                    |
|--------|----------------------------------------------------------------------------------------------------|
|        | 저하 화이                                                                                                    |
|        | 근과 국 근<br>Facebook은 본인 확인을 위한 보안 테스트를 시행하고 있습니다. 휴대폰을 통해 본인 확인<br>을 할 수 있습니다. 계정 정보를 휴대폰을 통해 확인하세요. 문자 메시지로 확인 코드를 보<br>내드립니다. |
|        | 국가변호를 선택하시고(미국, 캐나다는 1) 휴대폰 번호를 입력하세요.(다른 기호 없이 번호<br>만 입력하셔마 합니다.) 휴대폰 번호가 0으로 시작할 경우 앞에 오는 0은 누르지 않습니다.                      |
|        | 국가번호: 대한민국(+82)                                                                                                    |
|        | 휴대폰 번호:                                                                                                    |
|        | 확인                                                                                                    |
|        | [도로말]                                                                                                    |

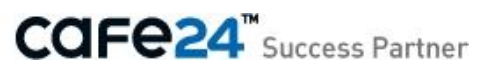

입력한 휴대폰으로 페이스북에서 확인 코드를 전송합니다. 전송된 확인코드를 아래에 입력한 후 확인을 누릅니다.
 전송에는 몇 분 정도 소요될 수 있으며, 계속 확인 코드가 전송되지 않으면 코드 재전송을 누릅니다.

| f Facebook                            |  |
|---------------------------------------|--|
| 전화 확인                                 |  |
| 확인 코드가 전송됨<br>휴대폰으로 전송된 확인 코드를 입력하세요. |  |
| 포드: 제전송                               |  |

여러 번 시도해도 핸드폰으로 확인코드가 전송되지 않는다면 취소 버튼을 누르세요.
 아래 페이지로 이동합니다. 결제 메뉴를 선택하세요.

| facebook                |                       |                                         | 결정   | 로그아웃   |
|-------------------------|-----------------------|-----------------------------------------|------|--------|
| <b>☆* 일반</b><br>≝ 보안    | 계정 설정                 |                                         |      |        |
| 🔁 지원 대시보드<br>📷 받아보는 사람  | 이메일                   | 기본: chaito81@gmail.com                  |      | 수정     |
|                         | 비밀번호                  | 비밀번호를 변경한 적이 없습니다.                      |      | 수정     |
| 📰 결제<br>- 📭 Facebook 광고 | 언어                    | 한국어                                     |      | 수정     |
| 🏥 선물                    |                       |                                         |      |        |
|                         |                       |                                         |      |        |
|                         |                       |                                         |      |        |
|                         |                       |                                         |      |        |
|                         |                       |                                         |      |        |
|                         |                       |                                         |      |        |
|                         |                       |                                         |      |        |
|                         |                       |                                         |      |        |
|                         |                       |                                         |      |        |
|                         |                       |                                         |      |        |
|                         |                       |                                         |      |        |
|                         |                       |                                         |      |        |
|                         |                       |                                         |      |        |
|                         | Facebook © 2012 · 한국어 | 회사소개ㆍ광고 만들기ㆍ페이지 만들기ㆍ개발자ㆍ채용정보ㆍ개인정보보호ㆍ쿠키ㆍ | 이용약관 | • 고객센터 |

CCIFE24<sup>™</sup> Success Partner

#### • 지불방법의 관리를 눌러 신용카드를 추가합니다.

| facebook                       |                                        |                                                                                                    | 설정   로그아웃  |
|--------------------------------|----------------------------------------|----------------------------------------------------------------------------------------------------|------------|
| ◆ <sup>●</sup> 일반              | 결제 설정                                  |                                                                                                    |            |
| 🔁 지원 대시보드<br>🔝 받아보는 사람<br>ಟ을 앱 | 프리미엄 아이템 구매와 게임<br>Facebook 크레딧은 결제를 하 | l 미용을 위한 😪 0 크레딧이 있습니다.<br>비용하는 Facebook 상의 어느 게임을 통해서나 구입할 수 있습니다.                                                                                                    |            |
| -<br>Эл                        | 받아보기                                   | Facebook 상의 앱과 관련해 0건의 정기 경제 내역이 있습니다.                                                                                                    | 보기         |
| ₩E Facebook 광고<br>ff 선물        | 구매 내역                                  | 최근의 Facebook 크레딧 구매내역 보기                                                                                                    | 보기         |
|                                | 지불 방법                                  | 회원님이 저장한 0가지의 결제 수단이 있습니다.<br>신용 카드 추가:<br>성:<br>이름:                                                                                                    |            |
|                                |                                        | 신용 카드 번호:                                                                                                    |            |
|                                |                                        | 신용 카드 종류: VISA Regione                                                                                                    |            |
|                                |                                        | 면료 앞: ♥ / 연도 ▼<br>보안코드(CSC): [?]<br>주/도/지역: []<br>도시/지역: []<br>대급 청구 주소: []<br>청구지 주소 2: []<br>관련 번호: []<br>구편 번호: []<br>구권 번호: []<br>같게 정보는 나좋의 구매를 위해 저장됩니다. 이 정보는 계정 설정에서 언<br>제든지 삭제하거나 관리할 수 있습니다. |            |
|                                | 통화                                     | 대한민국 원(으)로 표시 및 구매됩니다.                                                                                                    | 수정         |
|                                | Facebook 크레딧에 대해 더                     | 알아보세요.                                                                                                    |            |
|                                | Facebook © 2012 · 한국어                  | 회사소개ㆍ광고 만들기ㆍ페이지 만들기ㆍ개발자ㆍ채용정보ㆍ개인정보보호ㆍ쿠키ㆍ0                                                                                                    | 용약관 · 고객센터 |

#### • 제대로 추가된 후에는 아래처럼 나타납니다. 페이스북에서 Register Now를 완료하였으니, 다시 앱 추가를 시도하세요.

| 받아보기  | Facebook 상의 앱과 관련해 0건의 정기 경제 내역이 있습니다. | 보기 |
|-------|----------------------------------------|----|
| 구매 내역 | 최근의 Facebook 크레딧 구매내역 보기               | 보기 |
| 지불 방법 | 1개의 결제 수단이 저장되어 있습니다.                  | 관리 |
| 통화    | 대한민국 원(으)로 표시 및 구매됩니다.                 | 수정 |

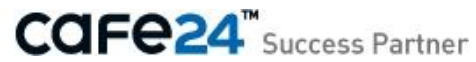